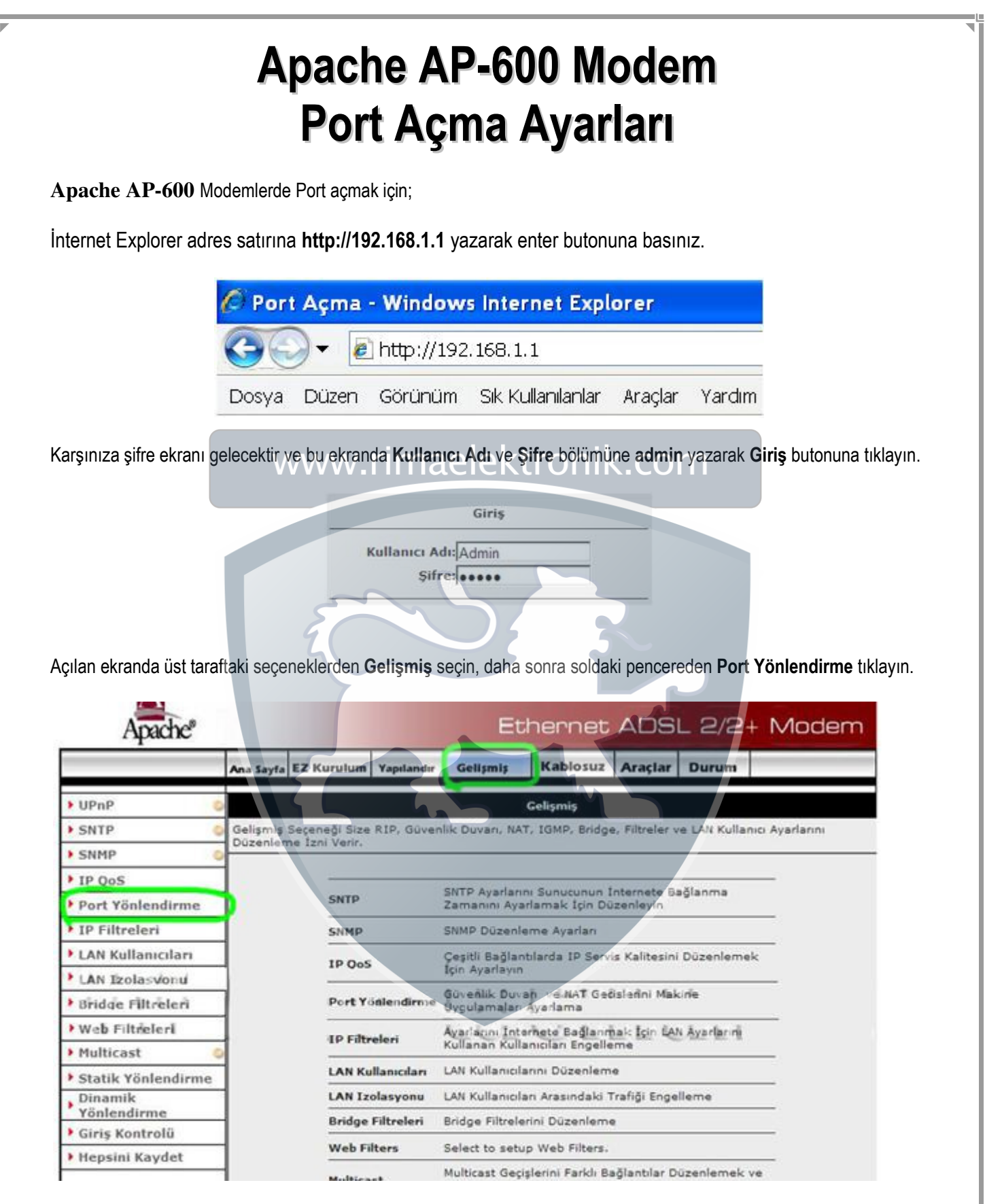

Port Yönlendirme menüsünde **Yerel Ağ IP** karşısına aşağıdaki gibi PC, DVR veya IP kameranın IP numarasını yazınız ve **Kategori** penceresinden **Kullanıcı** seçeneğini işaretleyin **Yeni** butonuna basınız.

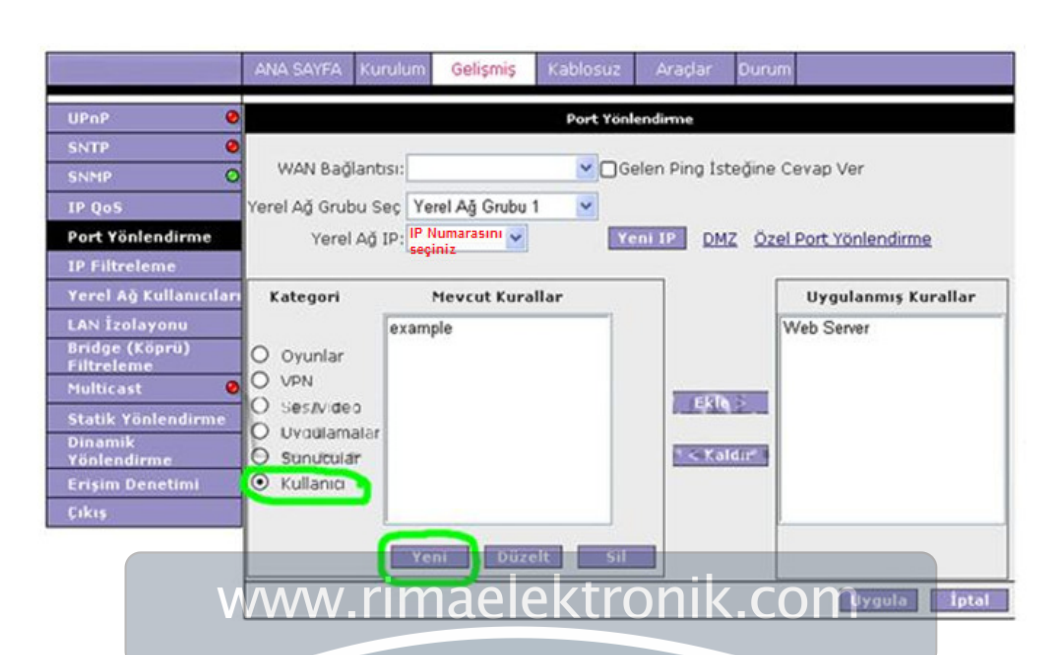

Kural Yönetimi menüsü çıkacaktır sırasıyla aşağıdaki resimler gibi seçenekleri doldurup. Uygula butonuna basınız.

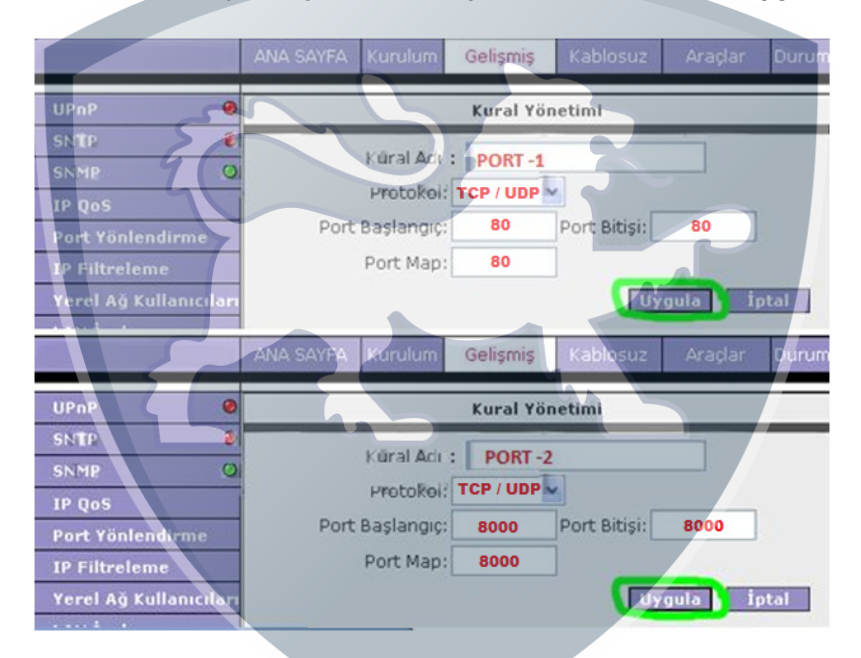

Bütün portları tanımladıktan sonra **Port Yönlendirme** menüsüne girin. **Kategori** bölümünden **kullanıcı** bölümünü seçin, **Mevcut Kurallar** penceresinde yukarıda tanımladığınız **Kural Adı** (PORT -1 ve PORT -2) bölümlerini göreceksiniz. **Kural Adlarını** seçip Ekle butonuna basarak **Uygulanmış Kurallar** bölümüne eklendiğini görünüz. Oluşturduğunuz bütün kural adlarını ekledikten sonra **Uygula** butonuna basarak port yönlendirme işlemini tamamlamış olunuz.

| UPnP                                                                                                    | Port Yönlendirme                                                                                   |                                              |  |  |  |  |  |  |
|----------------------------------------------------------------------------------------------------|----------------------------------------------------------------------------------------------------|----------------------------------------------|--|--|--|--|--|--|
| SNTP<br>SNMP<br>IP QoS<br>Port Yönlendirme                                                                                            | WAN Bağlantısı: PikateloA Cele<br>Yerel Ağ Grubu Seç Yerel Ağ Grubu 1 V<br>Yerel Ağ IPIP ADRESİNİZ | en Ping Isteğine Cevap Ver                   |  |  |  |  |  |  |
| IP Filtreleme<br>Yerel Ağ Kullanıc                                                                                                    | uları Kategori Meycut Kurallar                                                                     | Livoulanmis Kurallar                         |  |  |  |  |  |  |
| LAN İzolayonu<br>Bridge (Köprü)<br>Filtreleme<br>Multicast<br>Statik Yönlendirr<br>Dinamik<br>Yönlendirme<br>Erişim Denetimi<br>Çıkış | Oyunlar VPN Ses/Viceo Uyqulamalar Kullanici                                                        | Web Server<br>PORT -1<br>PORT -2<br>C Kaldir |  |  |  |  |  |  |
|                                                                                                    | Yeni Düzelt Sil                                                                                    | Uygula 📔 ipt                                 |  |  |  |  |  |  |

Hepsini Kaydet butonuna basarak ayarlarınızı kaydediniz.

| Apache             | Ethernet ADSL 2/2+ Modem                                                                              |            |             |                                                                                    |                           |               |           |    |
|--------------------|----------------------------------------------------------------------------------------------------|------------|-------------|------------------------------------------------------------------------------------|---------------------------|---------------|-----------|----|
|                    | Ana Sayfa                                                                                             | EZ Kurulum | Yapılandır  | Gelişmiş                                                                           | Kablosuz                  | Araçlar       | Durum     |    |
| • UPnP             | Gelişmiş                                                                                              |            |             |                                                                                    |                           |               |           |    |
| SNTP (             | Gelişmiş Seçeneği Size RIP, Güvenlik Duvarı, NAT, IGMP, Bridge, Filtreler ve LAN Kullanıcı Ayarlarını |            |             |                                                                                    |                           |               |           |    |
| SNMP               | - Duzenieme izni verir.                                                                               |            |             |                                                                                    |                           |               |           |    |
| IP QoS             | 1                                                                                                    |            |             |                                                                                    |                           |               |           |    |
| Port Yönlendirme   | SNTP                                                                                                  |            |             | SNTP Ayərlərini Sunucunun İnternete Bağlanma<br>Zamanını Ayərləmək İçin Düzenleyin |                           |               |           |    |
| IP Filtreleri      |                                                                                                    | SNMP       |             | SNMP Düzenleme Ayarları                                                            |                           |               |           |    |
| LAN Kullanıcıları  | IP Oos                                                                                                |            | 4           | Çeşitli Bağlantılarda IP Servis Kalitesini Düzenlemek                              |                           |               |           | k  |
| LAN Izolasvonu     |                                                                                                    |            |             | İçin Ayarlayın                                                                     |                           |               |           |    |
| Bridge Filtreleri  | 1                                                                                                    | Port Yo    | inlendirme  | Güvenlik Duv<br>Üyçulamaları                                                       | an ve NAT Geo<br>Ayarlama | tislefini Mal | kine      |    |
| • Web Filtreleri   |                                                                                                    | to ch-     | alasi       | Ayarlarını İnternete Bağlanmak İçin LAN Ayarlarını                                 |                           |               |           |    |
| Multicast 4        |                                                                                                    |            | rima        | ACIE KUISausian Engelerne<br>COM Kullanislanni Duzenlerne                          |                           |               |           |    |
| Statik Yönlendirme | 1 1                                                                                                   | LAN Ku     | llanıcıları |                                                                                    |                           |               |           |    |
| Dinamik            |                                                                                                    | LAN IZ     | olasyonu    | LAN Kullanıcıları Arasındaki Trafiği Engelleme                                     |                           |               |           |    |
| Yönlendirme        |                                                                                                    | Bridge     | Filtreleri  | Bridge Filtrelerini Düzenleme                                                      |                           |               |           |    |
| Giriş Kontrolu     |                                                                                                    | Web Fi     | Iters       | Select to setu                                                                     | p Web Filters.            | 2             |           |    |
| Hepsini Kaydet     | 1                                                                                                    | Madatas    | . (         | Multicast Geç                                                                      | işlerini Farklı Bı        | ağlantılar D  | üzenlemek | /e |